# UCS B200 M5에 M.2 SSD가 포함된 운영 체제 (VMware, Windows) 설치

# 목차

<u>소개</u> <u>사전 요구 사항</u> <u>요구 사항</u> <u>사용되는 구성 요소</u> <u>배경 정보</u>

| <u>구성</u>         |
|-------------------|
| <u>AHCI 모드</u>    |
| <u>SWRAID 모드</u>  |
| <u>정리</u>         |
| <u>다음을 확인합니다.</u> |
| <u>문제 해결</u>      |

### 소개

이 문서에서는 UCS B200 M5에 M.2 SSD를 사용하는 운영 체제(VMware, Windows) 설치에 대해 설명합니다.

Cisco UCS B200 M5 블레이드 서버에는 마더보드 소켓에 연결하여 추가 내부 스토리지를 제공하 는 미니 스토리지 모듈 옵션이 있습니다.미니 스토리지 모듈은 다음 유형 중 하나일 수 있습니다.

• 최대 2개의 SD 카드를 지원하는 SD 카드 모듈. (UCS-MSTOR-SD 카트리지 사용)

• 최대 2개의 SATA M.2 SSD를 지원하는 M.2 SSD 모듈.(UCS-MSTOR-M2 카트리지 사용)

기고자: Brian Morrissey 및 Mohammed 마지드 Hazin, Cisco TAC 엔지니어

### 사전 요구 사항

### 요구 사항

• UCS, 정책 및 프로필 이해

### 사용되는 구성 요소

이 문서의 정보는 특정 랩 환경의 디바이스를 토대로 작성되었습니다.이 문서에 사용된 모든 디바 이스는 초기화된(기본) 컨피그레이션으로 시작되었습니다.현재 네트워크가 작동 중인 경우, 모든 명령어의 잠재적인 영향을 미리 숙지하시기 바랍니다.

UCSM 3.2.2b 이상

UCS B200 M5(서버 펌웨어 3.2.2b 이상)

기능 카탈로그 3.2.3i 이상

# 배경 정보

M.2 카트리지는 UCS-M2-XXXGB SATA 드라이브를 포함하는 UCS-MSTOR-M2 캐리어로 구성됩니다.

캐리어에서 1개 또는 2개의 M.2 SSD를 사용할 수 있습니다.

M.2 소켓 1은 캐리어 상단에 있습니다.M.2 소켓 2는 캐리어의 아래쪽에 있습니다(서버 보드 소켓에 대한 캐리어의 커넥터와 동일한 측면).

그림에 나와 있습니다(두 슬롯 모두 M.2 SSD 드라이브로 채워져 있음).

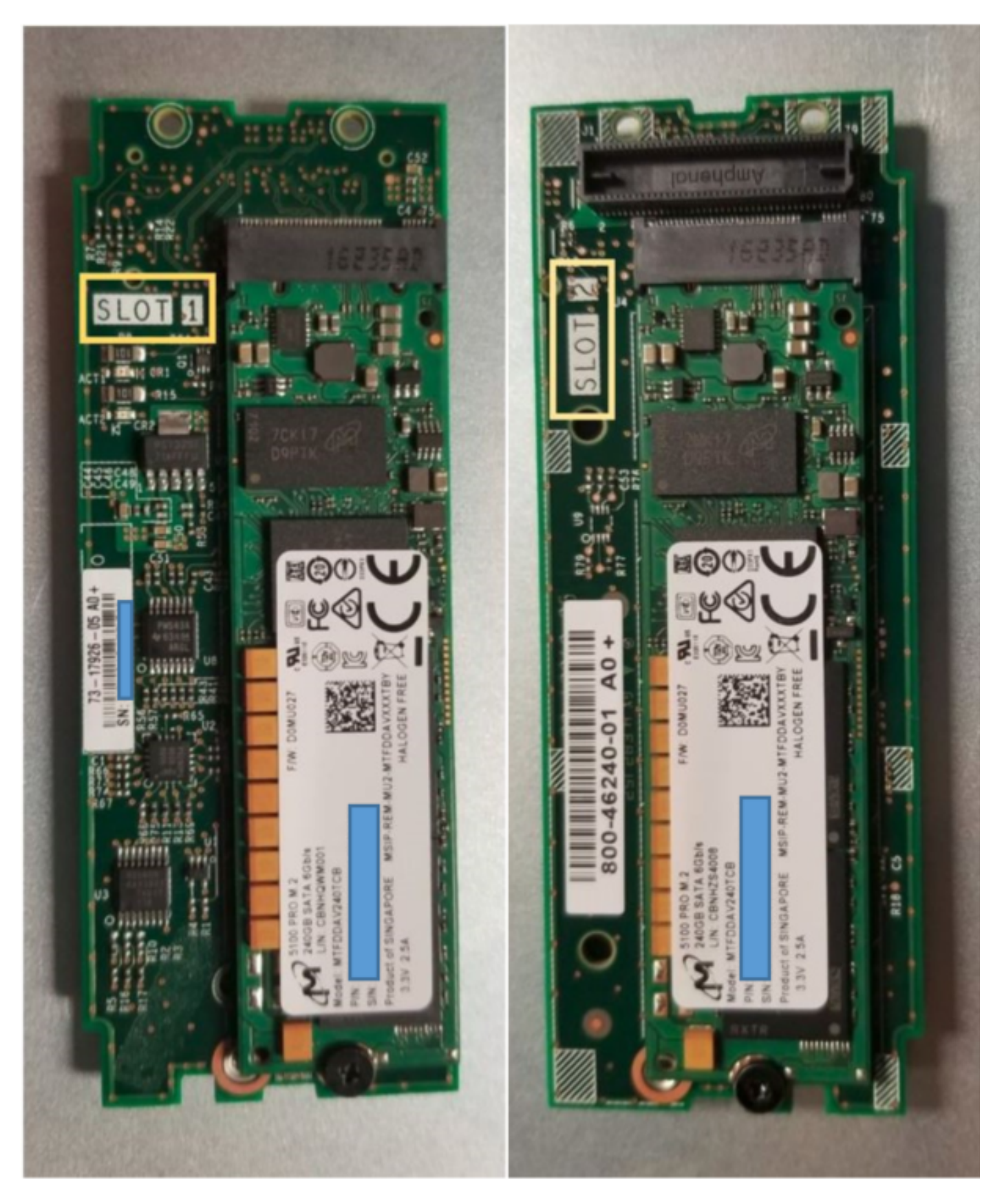

상단 측면(슬롯 1)

밑면(슬롯

2)

UCSM의 M.2 UCS-MSTOR-M2 인벤토리

#### Equipment / Chassis / Chassis 1 / Servers / Server 7

| General     | Inventory | Virtual I | Machines | Installed                  | Firmware     | CIMC Sess | ions                           | SEL Logs     | VIF Paths  | s Hea   | alth |
|-------------|-----------|-----------|----------|----------------------------|--------------|-----------|--------------------------------|--------------|------------|---------|------|
| Motherboard | CIMC      | CPUs      | GPUs     | Memory                     | Adapters     | HBAs      | NICs                           | iSCSI vi     | NICs Se    | ecurity | S    |
| Motherboard | CIMC      | CPUs      | GPUs     | Memory                     | Adapters     | HBAs      | NICs<br>e Carrier<br>e Carrier | for M.2 (hol | NICs Se    |         | S    |
|             |           |           | Con      | troller ID<br>troller Type | : 1<br>: PCH |           | ourrier (i                     |              | iniz nioda | ,       |      |

PCH 컨트롤러 및 M.2 Sata 드라이브에 대한 CIMC 센서가 없으므로 디스크를 추가하거나 제거하 면 서버를 다시 확인한 후에만 UCSM 인벤토리로 업데이트됩니다.

UCSM은 미니 스토리지에 대한 하드웨어 변경 사항에 대해 경고하며 서버를 다시 승인하도록 요청 합니다.

| Properties        |     |                                      |                       |   |                      |
|-------------------|-----|--------------------------------------|-----------------------|---|----------------------|
| Affected object   | :   | sys/chassis-1/blade-7/board/mini-sto | rage-M2-1/inv-status  |   |                      |
| Description       | 1   | Mini storage inventory mismatch      |                       |   |                      |
| ID                | :   | 13155391                             | Туре                  | : | equipment            |
| Cause             | :   | hardware-mismatch                    | Created at            | : | 2018-09-26T17:13:58Z |
| Code              | :   | F1901                                | Number of Occurrences | : | 1                    |
| Original severity | :   | Critical                             |                       |   |                      |
| Previous severit  | y : | Critical                             | Highest severity      | : | Critical             |
|                   |     |                                      |                       |   |                      |

| Properties        |     |                                        |                         |     |                      |
|-------------------|-----|----------------------------------------|-------------------------|-----|----------------------|
| Affected object   | :   | sys/chassis-1/blade-7                  |                         |     |                      |
| Description       | :   | Server 1/7 hardware inventory mismatch | h. Acknowledge the serv | /ei | r to clear the fault |
| ID                | :   | 13155390                               | Туре                    | :   | equipment            |
| Cause             | :   | hardware-inventory-mismatch            | Created at              | :   | 2018-09-26T17:13:58Z |
| Code              | :   | F1913                                  | Number of Occurrences   | s : | 1                    |
| Original severity | :   | Critical                               |                         |     |                      |
| Previous severity | y : | Critical                               | Highest severity        | :   | Critical             |

서버가 다시 승인되면 스토리지 인벤토리를 업데이트해야 합니다(이 경우 슬롯 2에 M.2 ssd가 추가 되었습니다).

| Equipment / Chassis / Chassis 1 / Servers / Server 7 |                       |                      |                     |                      |                  |                      |           |  |  |  |  |
|------------------------------------------------------|-----------------------|----------------------|---------------------|----------------------|------------------|----------------------|-----------|--|--|--|--|
| General Inventory Virtual Mac                        | hines Installed Firmw | are CIMC Sessions Si | EL Logs VIF Paths F | Health Diagnostics I | aults Events FSM | Statistics Temperatu | res Power |  |  |  |  |
| Motherboard CIMC CPUs                                | GPUs Memory           | Adapters HBAs NICs   | iSCSI vNICs Securi  | ty Storage           |                  |                      |           |  |  |  |  |
| Controller LUNs Disks                                |                       |                      |                     |                      |                  |                      |           |  |  |  |  |
| + - 🏷 Advanced Filter 🔶 Export                       | t 🖶 Print             |                      |                     |                      |                  |                      |           |  |  |  |  |
| Name                                                 | Size (MB)             | Serial               | Operability         | Drive State          | Presence         | Technology           | Bootable  |  |  |  |  |
| ▼ Storage Controller PCH 1                           |                       |                      |                     |                      |                  |                      |           |  |  |  |  |
| Disk 1                                               | 227927                | 17191708379C         | Operable            | Online               | Equipped         | SSD                  | Unknown   |  |  |  |  |
| Disk 2                                               | 227927                | 173819147CCD         | Operable            | Online               | Equipped         | SSD                  | Unknown   |  |  |  |  |
| Storage Controller SAS 1                             |                       |                      |                     |                      |                  |                      |           |  |  |  |  |

# 구성

온보드 Lewisburg sSATA 컨트롤러는 두 가지 유형의 M.2 카트리지를 모두 관리하는 데 사용되지 만 전면 패널 드라이브는 관리하지 않습니다.

PCH 컨트롤러는 AHCI 모드 또는 SWRAID 모드에서 작동합니다.

AHCI 모드: 디스크는 JBOD 디스크로 표시됩니다.

SWRAID 모드:디스크는 정책의 사용자 구성에 따라 RAID0 또는 RAID1에 있을 수 있습니다.

| 원하는<br>RAID     | BIOS P-SATA<br>설정 | 스토리지 프로필 컨트롤러<br>정의 설정 | 참고                                     |
|-----------------|-------------------|------------------------|----------------------------------------|
| RAID0,<br>RAID1 | 스와리드              | RAID0 또는 RAID 1        | UEFI 부팅만 지원됩니다.OS에는 메가스터 드리<br>가 필요합니다 |
| JBOD            | 비활성화됨             | 노라이드                   | 레거시 또는 UEFI 부팅                         |

VMWare에는 소프트웨어 RAID 드라이버가 없으므로 VMware ESX/ESXi 운영 체제는 소프트웨어 RAID 모드의 임베디드 SATA MegaRAID 컨트롤러에서 지원되지 않습니다.VMWare는 AHCI 모드 에서 사용할 수 있습니다.

Microsoft Windows Server 2016 Hyper-V 하이퍼바이저는 SW RAID 모드에서 임베디드 MegaRAID 컨트롤러와 함께 사용할 수 있지만 다른 모든 하이퍼바이저는 지원되지 않습니다.

모든 하이퍼바이저는 AHCI 모드에서 지원됩니다.

### AHCI 모드

다음은 AHCI 모드에서 PCH 컨트롤러에 VMware ESXi를 설치하는 예입니다.

RAID 레벨이 No RAID로 설정된 스토리지 프로파일을 생성합니다.

| ✓ root                                          | Fault Summary     |           | Properties |
|-------------------------------------------------|-------------------|-----------|------------|
| Create Storage Profile                          |                   |           | ? ×        |
| Name : NO_RAID                                  |                   |           |            |
| Description :                                   |                   |           |            |
| Local LUNs Controller Definition                | s Security Policy |           |            |
| Create Controller De                            | finition          | ?         | × <u>*</u> |
| Name : NO_RAID<br>Controller Mode Configuration |                   |           |            |
| Protect Configuration :  RAID Level : No RAID   | Ψ                 |           |            |
|                                                 |                   |           |            |
|                                                 |                   | OK Cancel |            |
|                                                 |                   |           | OK Cancel  |

### P-SATA 모드가 AHCI로 설정된 BIOS 정책 생성

## **BIOS Policy**

| Main Advanced Boot Options Server Management | Events           |          |
|----------------------------------------------|------------------|----------|
| Ty Advanced Filter ↑ Export 🖶 Print          |                  | ¢        |
| BIOS Setting                                 | Value            |          |
| Cool Down Time (sec)                         | Platform Default |          |
| Number of Retries                            | Platform Default |          |
| Boot option retry                            | Platform Default |          |
| SAS RAID module                              | Platform Default |          |
| SAS RAID                                     | Platform Default | <u>,</u> |
| Onboard SCU Storage Support                  | Platform Default |          |
| P-SATA mode                                  | AHCI             |          |
| Power On Password                            | Platform Default |          |
| IPV6 PXE Support                             | Platform Default |          |

부팅 정책 생성

부팅 모드를 UEFI로 설정

"CD/DVD 추가"를 선택합니다.

"Add Embedded Local Disk(내장 로컬 디스크 추가)"를 선택합니다.

 $\times$ 

### Create Boot Policy

| Name                                                                                                    | : AHCI_B                                       | Boot                                                                  |                                                  |                                          |                                            |                                        |                                        |                    |             |      |      |             |
|----------------------------------------------------------------------------------------------------|------------------------------------------------|-----------------------------------------------------------------------|--------------------------------------------------|------------------------------------------|--------------------------------------------|----------------------------------------|----------------------------------------|--------------------|-------------|------|------|-------------|
| Description                                                                                                    | :                                              |                                                                       |                                                  |                                          |                                            |                                        |                                        |                    |             |      |      |             |
| Reboot on Boot Order Change                                                                                                    | : •                                            |                                                                       |                                                  |                                          |                                            |                                        |                                        |                    |             |      |      |             |
| Enforce vNIC/vHBA/iSCSI Name                                                                                                    | : 🗹                                            |                                                                       |                                                  |                                          |                                            |                                        |                                        |                    |             |      |      |             |
| Boot Mode                                                                                                    | : CLegad                                       | cy 🖲 Uefi                                                             |                                                  |                                          |                                            |                                        |                                        |                    |             |      |      |             |
| Boot Security                                                                                                    | : 0                                            |                                                                       |                                                  |                                          |                                            |                                        |                                        |                    |             |      |      |             |
| WARNINGS:                                                                                                    |                                                |                                                                       |                                                  |                                          |                                            |                                        |                                        |                    |             |      |      |             |
| The effective order of boot device<br>If Enforce vNIC/vHBA/iSCSI Nan<br>If it is not selected, the vNICs/vHB                                                                                                    | es within the<br>ne is selecte<br>BAs are sele | same device class (<br>d and the vNIC/vHBA<br>cted if they exist, oth | LAN/Storage/i<br>A/iSCSI does r<br>erwise the vN | SCSI) is de<br>not exist, a<br>IC/vHBA w | etermined t<br>config erro<br>rith the low | y PCle bu<br>r will be r<br>est PCle b | us scan ord<br>eported.<br>ous scan or | ler.<br>der is use | d.          |      |      |             |
| <ul> <li>Local Devices</li> </ul>                                                                                                    |                                                | Root Order                                                            |                                                  |                                          |                                            |                                        |                                        |                    |             |      |      |             |
| <u> </u>                                                                                                    |                                                | Bootorder                                                             |                                                  |                                          |                                            |                                        |                                        |                    |             |      |      |             |
| Add Local Disk                                                                                                    |                                                | + - Ty Adva                                                           | nced Filter 4                                    | Export                                   | 🖶 Print                                    |                                        |                                        |                    |             |      |      | \$          |
| Add Local Disk<br>Add Local LUN                                                                                                    |                                                | + - Te Adva<br>Name                                                   | nced Filter 4                                    | Export                                   | Print vNIC/                                | Туре                                   | LUN                                    | WWN                | Slot N      | Boot | Boot | ¢<br>Descri |
| Add Local Disk<br>Add Local LUN<br>Add Local JBOD                                                                                                    |                                                | + - Te Adva<br>Name<br>CD/DVD                                         | nced Filter 4                                    | Export<br>Or •                           | Print vNIC/                                | Туре                                   | LUN                                    | WWN                | Slot N      | Boot | Boot | Cescri      |
| Add Local Disk<br>Add Local LUN<br>Add Local JBOD<br>Add SD Card                                                                                                    |                                                | + - Tr Adva<br>Name<br>CD/DVD                                         | nced Filter 4                                    | Export<br>Or •<br>1<br>2                 | Print<br>vNIC/                             | Туре                                   | LUN                                    | WWN                | Slot N      | Boot | Boot | Cescri      |
| Add Local Disk<br>Add Local LUN<br>Add Local JBOD<br>Add SD Card<br>Add Internal USB                                                                                                    |                                                | + - Te Adva<br>Name<br>CD/DVD<br>Embedded Di                          | nced Filter 4                                    | Export<br>Or •<br>1<br>2                 | Print<br>vNIC/                             | Type                                   | LUN                                    | WWN                | Slot N      | Boot | Boot | Cescri      |
| Add Local Disk<br>Add Local LUN<br>Add Local JBOD<br>Add SD Card<br>Add Internal USB<br>Add External USB                                                                                                    |                                                | + - V Adva<br>Name<br>CD/DVD<br>Embedded Di-                          | nced Filter 4<br>sk<br>I Disk Image              | Export<br>Or •<br>1<br>2                 | Print vNIC/                                | Type<br>Primary                        | LUN                                    | WWN                | Slot N      | Boot | Boot | Cescri      |
| Add Local Disk<br>Add Local LUN<br>Add Local JBOD<br>Add SD Card<br>Add Internal USB<br>Add External USB<br>Add Embedded Local LUN                                                                                  |                                                | + - Te Adva<br>Name<br>CD/DVD<br>Embedded Dis<br>Embedded             | nced Filter 4<br>sk<br>d Disk Image              | Export<br>Or •<br>1<br>2                 | ➡ Print<br>vNIC/                           | Type<br>Primary                        | LUN                                    | WWN                | Slot N      | Boot | Boot | Cescri      |
| Add Local Disk<br>Add Local LUN<br>Add Local JBOD<br>Add SD Card<br>Add Internal USB<br>Add External USB<br>Add Embedded Local LUN<br>Add Embedded Local Disk                                                       |                                                | + - Te Adva<br>Name<br>CD/DVD<br>▼ Embedded Di<br>Embedded            | nced Filter 4<br>sk<br>d Disk Image              | Export<br>Or •<br>1<br>2                 | Print<br>vNIC/                             | Type Primary                           | LUN                                    | WWN                | Slot N      | Boot | Boot | Cescri      |
| Add Local Disk<br>Add Local LUN<br>Add Local JBOD<br>Add SD Card<br>Add Internal USB<br>Add External USB<br>Add External USB<br>Add Embedded Local LUN<br>Add Embedded Local Disk<br>Add CD/DVD                     |                                                | + - Y Adva<br>Name<br>CD/DVD<br>Embedded Di-<br>Embedded              | nced Filter 4                                    | Export<br>Or •<br>1<br>2                 | Print<br>vNIC/                             | Type<br>Primary                        | LUN                                    | WWN                | Slot N<br>1 | Boot | Boot | Cescri      |
| Add Local Disk<br>Add Local LUN<br>Add Local JBOD<br>Add SD Card<br>Add Internal USB<br>Add External USB<br>Add External USB<br>Add Embedded Local LUN<br>Add Embedded Local Disk<br>Add CD/DVD<br>Add Local CD/DVD |                                                | + - V Adva<br>Name<br>CD/DVD<br>Embedded Dis<br>Embedded              | nced Filter 4                                    | Export<br>Or •<br>1<br>2                 | Print VNIC/ Move U                         | Type<br>Primary                        | LUN                                    | WWN                | Slot N      | Boot | Boot | Cescri      |

"Add Embedded Local Disk" 섹션에서 적절한 옵션을 선택합니다.

"Any(모두)"를 선택한 경우 기본 순서는 Disk1, Disk2입니다.

# Add Embedded Local Disk

| 2   | $\sim$ |
|-----|--------|
| r ( | - X    |
| •   |        |

| Type :             | ● Primary ◯ Secondary ◯ Any |
|--------------------|-----------------------------|
| Disk Slot Number : | 1                           |

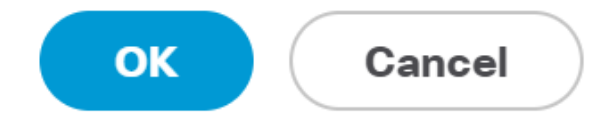

| Set Uefi Boot Parameters  |             |  |     |       |  |  |  |
|---------------------------|-------------|--|-----|-------|--|--|--|
| Uefi Boot Parameters      |             |  |     |       |  |  |  |
| Boot Loader Name :        | BOOTx64.EFI |  |     |       |  |  |  |
| Boot Loader Path :        | \EFI\BOOT   |  |     |       |  |  |  |
| Boot Loader Description : | VMware ESXi |  |     |       |  |  |  |
|                           |             |  |     |       |  |  |  |
|                           |             |  |     |       |  |  |  |
|                           |             |  |     |       |  |  |  |
|                           |             |  | ОКС | ancel |  |  |  |
|                           |             |  |     |       |  |  |  |

### 이전에 생성한 BIOS 정책을 서비스 프로필에 할당

#### Servers / Service Profiles / root / Service Profile M.2\_AHCI

| General Storage Network iSCSI vNICs | vMedia Policy Boot Order Virtual Machines F(   | C Zones Policies Server Details CIMC Sessions FSM V |
|-------------------------------------|------------------------------------------------|-----------------------------------------------------|
| Actions                             | Policies                                       |                                                     |
| Change Serial over LAN Policy       |                                                |                                                     |
| Change Power Sync Policy            | BIOS Policy: AHCI V                            | Create BIOS Policy                                  |
|                                     |                                                |                                                     |
|                                     | BIOS Policy Instance : org-root/bios-prof-AHCI |                                                     |

이전에 생성한 스토리지 프로필을 서비스 프로필에 할당

| General Storage Network iSCSI vNICs               | Media Policy Boot Order Virtual Machines                                      |
|---------------------------------------------------|-------------------------------------------------------------------------------|
| Storage Profiles Local Disk Configuration Policy  | HBAs vHBA Initiator Groups                                                    |
| Actions                                           | Storage Profile Policy                                                        |
| Modify Storage Profile                            | Name : AHCI_SP Description : Storage Profile Instance : org-root/profile-AHCI |
| Local LUNs Controller Definitions Security Policy | Faults                                                                        |
| Ty Advanced Filter 🛧 Export 🚔 Print               |                                                                               |
| Name                                              |                                                                               |

### AHCI 모드에서 임베디드 PCH 컨트롤러의 UCSM 보기

| General Inventory      | Virtual Machines                       | Installed Firmware | CIMC Sessions | SEL Logs  | VIF Paths H     | ealth Diagnos | tics Faults | Events | FSM Statistics | Temperatures |
|------------------------|----------------------------------------|--------------------|---------------|-----------|-----------------|---------------|-------------|--------|----------------|--------------|
| Motherboard CIMC       | CPUs GPUs                              | Memory Ada         | pters HBAs    | NICs iSCS | I vNICs Securit | Storage       |             |        |                |              |
| Controller LUNs        | Disks                                  |                    |               |           |                 |               |             |        |                |              |
| + - Te Advanced Filte  | ⊥ _ T_Advanced Eilter & Evnort ♣ Drint |                    |               |           |                 |               |             |        |                |              |
| Name                   |                                        | ID                 |               |           | Туре            |               |             |        | Subtype        |              |
| Storage Controller PCH | 11                                     | 1                  |               |           | PCH             |               |             |        | NA             |              |

| General FSM Faults Events Statistic | :S                     |                                          |              |                                          |
|-------------------------------------|------------------------|------------------------------------------|--------------|------------------------------------------|
| Actions                             | ID                     | : 1                                      | Name         | : Lewisburg SSATA Controller [AHCI mode] |
|                                     | Description            | : Lewisburg SSATA Controller [AHCI mode] |              |                                          |
|                                     | Model                  | : Lewisburg SSATA Controller [AHCI mode] | PID          | : N/A                                    |
|                                     | Revision               | : N/A                                    | Serial       | : LSIROMB-0                              |
| Cancel Storage Operations           | Subtype                | : NA                                     |              |                                          |
|                                     | RAID Support           | : RAID0, RAID1                           | Vendor       | Intel Corp.                              |
| Unlock Disk                         | OOB Interface Supporte | ed : No                                  |              |                                          |
| Unlock For Remote                   | PCIe Address           | : 00:17.5                                | PCI Slot     | :                                        |
| Modify Remote Key                   | Number of Local Disks  | : 2                                      | Rebuild Rate | N/A                                      |
|                                     | Pinned Cache Status :  | Unknown                                  |              |                                          |

F2 BIOS 메뉴의 보기입니다.

pSATA가 AHCI로 설정되어 있습니다.

| LOM and PCIe Slots Conf                                                                                                  | iguration        |
|----------------------------------------------------------------------------------------------------|------------------|
| Current Boot Mode<br>SecureBoot Support                                                                                  | UEFI<br>Disabled |
| SWRAID Configuration<br>pSATA SATA OpROM<br>M.2 SATA OpROM                                                               | [AHCI]<br>[AHCI] |
| LOM and PCIe Slots Configurati                                                                                           | .on              |
| <ul> <li>PCIe Slots Inventory Details</li> <li>PCIE Link Speed Configuration</li> <li>PCI OpROM Configuration</li> </ul> |                  |

UEFI 정책의 이름은 VMware ESXi(이전 부팅 정책에서 지정)입니다.

| Main Advanced Server Mgmt                                          | Boot Options Save & Exit |
|--------------------------------------------------------------------|--------------------------|
| Boot Configuration<br>Setup Prompt Timeout<br>Bootup NumLock State | <mark>3</mark><br>[0n]   |
| SecureBoot Support                                                 | Disabled                 |
| Boot Mode                                                          | [UEFI Mode]              |
| CDN Control                                                        | [Disabled]               |
| Boot Option Priorities                                             | [VMware ESXi]            |
| Boot Option #1                                                     | [UEFI: Built–in EFI      |
| Boot Option #2                                                     | Shell]                   |
| Boot Option #3                                                     | [Disabled]               |

### SWRAID 모드

다음은 SWRAID 모드에서 PCH 컨트롤러와 함께 Microsoft Windows Server 2016을 설치하는 예입 니다

### 이중화를 위해 RAID 레벨이 RAID1로 설정된 스토리지 프로필을 생성합니다.

| 品                      | ✓ root                                                                                                    | Fault Summary  | Properties |
|------------------------|----------------------------------------------------------------------------------------------------|----------------|------------|
| ≣                      | Create Storage Profile                                                                                                    |                | ? ×        |
| ▣                      | Name : RAID1 Description :                                                                                                    |                |            |
| ∎                      | LUNs                                                                                                    |                |            |
| <b>■</b><br><b>↓</b> ₀ | Local I<br>Y Adva<br>Name : RAID1<br>Controller Mode Configuration<br>RAID<br>Protect Configuration : RAID 1<br>RAID Level : RAID 1 | Pefinition ? X | *          |
|                        |                                                                                                    | OK Cancel      | Cancel     |

### P-SATA 모드가 SWRAID로 설정된 BIOS 정책 생성

| BIOS Policy                             | ×                    |
|-----------------------------------------|----------------------|
| Main Advanced Boot Options Server Manag | ement Events         |
| Ty Advanced Filter 🔺 Export 📑 Print     | ¢                    |
| BIOS Setting                            | Value                |
| Cool Down Time (sec)                    | Platform Default     |
| Number of Retries                       | Platform Default     |
| Boot option retry                       | Platform Default     |
| SAS RAID module                         | Platform Default     |
| SAS RAID                                | Platform Default     |
| Onboard SCU Storage Support             | Platform Default     |
| P-SATA mode                             | LSI SW RAID          |
| Power On Password                       | Platform Default     |
| IPV6 PXE Support                        | Platform Default     |
|                                         |                      |
|                                         |                      |
|                                         |                      |
| (+) Ad                                  | d 📋 Delete 🚯 Info    |
|                                         | OK Apply Cancel Help |

부팅 정책 생성

### 부팅 모드를 UEFI로 설정

"CD/DVD 추가"를 선택합니다.

"Add Embedded Local LUN(임베디드 로컬 LUN 추가)"을 선택합니다.

### Create Boot Policy

| Name                         | : | embeddedlun      |
|------------------------------|---|------------------|
| Description                  | : |                  |
| Reboot on Boot Order Change  | : |                  |
| Enforce vNIC/vHBA/iSCSI Name | : |                  |
| Boot Mode                    | : | C Legacy    Uefi |
| Boot Security                |   |                  |

#### WARNINGS:

The type (primary/secondary) does not indicate a boot order presence. The effective order of boot devices within the same device class (LAN/Storage/ISCSI) is determined by PCIe bus scan order. If Enforce vNIC/vHBA/iSCSI Name is selected and the vNIC/vHBA/iSCSI does not exist, a config error will be reported. If it is not selected, the vNICs/vHBAs are selected if they exist, otherwise the vNIC/vHBA with the lowest PCIe bus scan order is used.

| $\bigcirc$ Local Devices | Boot Order                                                     |          |  |  |  |  |
|--------------------------|----------------------------------------------------------------|----------|--|--|--|--|
| Add Local Disk           | + - Ty Advanced Filter 🛧 Export 🖶 Print                        | ۵        |  |  |  |  |
| Add Local LUN            | Name Order • vNIC/vH Type LUN Na WWN Slot Nu Boot Na Boot Path | Descript |  |  |  |  |
| Add Local JBOD           | <b>CD/</b> 1                                                   |          |  |  |  |  |
| Add SD Card              | Emb 2                                                          |          |  |  |  |  |
| Add Internal USB         |                                                                |          |  |  |  |  |
| Add External USB         |                                                                |          |  |  |  |  |
| Add Embedded Local LUN   |                                                                |          |  |  |  |  |
| Add Embedded Local Disk  |                                                                |          |  |  |  |  |
| Add CD/DVD               | 🕇 Move Up 🤳 Move Down 🔟 Delete                                 |          |  |  |  |  |
| Add Local CD/DVD         | Set Uefi Boot Parameters                                       |          |  |  |  |  |
| Add Remote CD/DVD        |                                                                |          |  |  |  |  |

UEFI 부팅 매개변수 지정

| Nonito                                                                              | embed                 | dedlun                                                                                           |            |
|-------------------------------------------------------------------------------------|-----------------------|--------------------------------------------------------------------------------------------------|------------|
| Boot Policy Instance                                                                | : 010-100             |                                                                                                  |            |
| Description                                                                         | : 019 100             | Modify Uefi Boot Parameters                                                                      | (?) ×      |
| Reboot on Boot Order Cha                                                            | ange : No             |                                                                                                  |            |
| Enforce vNIC/vHBA/iSCSI                                                             | Name : Yes            | Uefi Boot Parameters                                                                             |            |
| Boot Mode                                                                           | : Uefi                | Boot Loader Name BOOTx64 FEL                                                                     |            |
| Boot Security                                                                       | : No                  |                                                                                                  | _          |
| WARNINGS:                                                                           |                       | Boot Loader Path : \EFI\BOOT\                                                                    |            |
| The type (primary/secondar                                                          | y) does not indi      | Boot Loader Description : Windows                                                                |            |
| If Enforce vNIC/vHBA/iSCS                                                           | SI Name is selec      |                                                                                                  |            |
| If it is not selected, the vNIC                                                     | Cs/vHBAs are se       |                                                                                                  |            |
| Boot Order                                                                          |                       |                                                                                                  |            |
| + - 🍢 Advanced Filter                                                               | r 🕈 Export            |                                                                                                  |            |
| Name                                                                                | Order                 |                                                                                                  |            |
| CD/DVD                                                                              | 1                     | ОК Саг                                                                                           | ncel       |
| - Embedded LUN                                                                      | 2                     |                                                                                                  |            |
| - Enibedded Eor                                                                     | -                     |                                                                                                  |            |
| uefi-boot-param                                                                     | -                     |                                                                                                  |            |
| uefi-boot-param                                                                     | -                     |                                                                                                  |            |
| uefi-boot-param                                                                     |                       |                                                                                                  |            |
| uefi-boot-param                                                                     |                       |                                                                                                  |            |
| uefi-boot-param                                                                     | _                     |                                                                                                  |            |
| Uefi-boot-param                                                                     | Set ISCSI B           | Modify Uefi Boot Parameters                                                                      |            |
| uefi-boot-param                                                                     | Set ISCSI B           | Noci Parameters Modify Uefi Boot Parameters                                                      |            |
| uefi-boot-param<br>Create ISCSI WIIC                                                | -<br>5 정책을 서          | Modify Uefi Boot Parameters                                                                      |            |
| uefi-boot-param<br>Create ISCSI MIC<br>이전에 생성한 BIOS                                 | 5 정책을 서               | Modify Uefi Boot Parameters<br>비니스 프로필에 할당                                                       |            |
| uefi-boot-param<br>Create ISCSI vMIC<br>이전에 생성한 BIOS<br>iSCSI vNICs vMe             | 5 정책을 서<br>dia Policy | Modify Uefi Boot Parameters<br>비니스 프로필에 할당<br>Boot Order Virtual Machines FC Zones Policies Serv | er Details |
| uefi-boot-param<br>Greate ISCSI WIIC<br>이전에 생성한 BIOS<br>iSCSI VNICs VMe<br>Policies | 5 정책을 서<br>dia Policy | Modify Uefi Boot Parameters<br>비니스 프로필에 할당<br>Boot Order Virtual Machines FC Zones Policies Serv | er Details |
| uefi-boot-param<br>Create ISCSI vMIC<br>이전에 생성한 BIOS<br>iSCSI vNICs vMe<br>Policies | 5 정책을 서<br>dia Policy | Modify Uefi Boot Parameters<br>비니스 프로필에 할당<br>Boot Order Virtual Machines FC Zones Policies Serv | er Details |

Create BIOS Policy

이전에 생성한 스토리지 프로필을 서비스 프로필에 할당

BIOS Policy: embeddedlun\_Bios 🔻

| Pr | opertie         | s for: S   | Service P        | rofile en       | nbedde        | edlun      |
|----|-----------------|------------|------------------|-----------------|---------------|------------|
| <  | General         | Storage    | Network          | iSCSI vNIC      | s vMec        | lia Policy |
| 5  | Storage Profile | es Loca    | al Disk Configur | ation Policy    | vHBAs         | vHBA Init  |
|    | Actions         |            |                  | Sto             | rage Profile  | Policy     |
| I  | Modify Storag   | e Profile  | Na<br>De         | me<br>scription | :             |            |
|    |                 |            |                  | Sto             | orage Profile | Instance : |
| L  | .ocal LUNs      | Controlle  | r Definitions    | Security Pol    | licy Fau      | ılts       |
|    | Advanced F      | ilter 🔶 Ex | port 🖶 Print     |                 |               |            |
| 1  | Name            |            |                  |                 |               |            |
|    | RAID1           |            |                  |                 |               |            |

임베디드 UCSM 뷰 SWRAID 모드의 PCH 컨트롤러

| General Invento                                                           | Virtual Machines         | Installed Firmware CIMC Ses                                                    | sions SEL Logs                                | VIF Paths Health          | Diagnostics Faults       | Events FSM      | Statistics Temperatures Power |
|---------------------------------------------------------------------------|--------------------------|--------------------------------------------------------------------------------|-----------------------------------------------|---------------------------|--------------------------|-----------------|-------------------------------|
| Motherboard C                                                             | MC CPUs GPUs             | Memory Adapters HBA                                                            | As NICs ISCSI                                 | vNICs Security Sto        | rage                     |                 |                               |
| Controller LUN                                                            | s Disks                  |                                                                                |                                               |                           |                          |                 |                               |
| + - Te Advance                                                            | ed Filter 🔶 Export 🖷 Pri | nt                                                                             |                                               |                           |                          |                 |                               |
| Name                                                                      |                          | ID                                                                             |                                               | Туре                      |                          | Subtyp          | 98                            |
| Storage Controlk                                                          | or PCH 1                 | 1                                                                              |                                               | PCH                       |                          | NA              |                               |
| Storage Controlle                                                         | er SAS 1                 | 1                                                                              |                                               | SAS                       |                          | NA              |                               |
|                                                                           |                          |                                                                                |                                               |                           |                          |                 |                               |
| General FSM                                                               | Faults Events            | Statistics                                                                     |                                               |                           |                          |                 |                               |
| Actions                                                                   |                          | ID                                                                             | : 1                                           |                           | Name                     | : Lewisburg SSA | TA Controller [SWRAID mode]   |
|                                                                           |                          | Description                                                                    | : Lewisburg SSAT                              | A Controller [SWRAID mode | •]                       |                 |                               |
|                                                                           |                          | Model                                                                          | : Lewisburg SSAT                              | A Controller [SWRAID mode | PID                      | : N/A           |                               |
|                                                                           |                          | Revision                                                                       | : NA                                          |                           | Serial                   | : LSIROMB-0     |                               |
| Cancel Storage Op                                                         | erations                 | Subtype                                                                        | : NA                                          |                           |                          |                 |                               |
|                                                                           |                          |                                                                                |                                               |                           | Mondor                   | Intel Com       |                               |
|                                                                           |                          | RAID Support                                                                   | RAID0, RAID1                                  |                           | vendor                   | inter corp.     |                               |
| Unlock Disk                                                               |                          | RAID Support<br>OOB Interface Support                                          | ed : No                                       |                           | vendor                   | : intel Corp.   |                               |
| Unlock Disk<br>Unlock For Remote                                          |                          | RAID Support<br>OOB Interface Support<br>PCIe Address                          | ed : No<br>: 00:17.5                          |                           | PCI Slot                 | : inter corp.   |                               |
| Unlock Disk<br>Unlock For Remote<br>Modify Remote Key                     |                          | RAID Support<br>OOB Interface Support<br>PCIe Address<br>Number of Local Disks | : RAID0, RAID1<br>ed : No<br>: 00:17.5        |                           | PCI Slot                 | :               |                               |
| Unlock Disk<br>Unlock For Remote<br>Modify Remote Key<br>Disable Security |                          | RAID Support<br>OOB Interface Support<br>PCIe Address<br>Number of Local Disks | : RAID0, RAID1<br>ed : No<br>: 00:17.5<br>: 2 |                           | PCI Slot<br>Rebuild Rate | :<br>: N/A      |                               |

F2 BIOS 메뉴의 보기입니다.

## pSATA가 AHCI로 설정되어 있습니다.

| LOM and PCIe Slots Confi                                                                                                 | guration                       |
|----------------------------------------------------------------------------------------------------|--------------------------------|
| Current Boot Mode<br>SecureBoot Support                                                                                  | UEFI<br>Disabled               |
| SWRAID Configuration<br>pSATA SATA OpROM<br>M.2 SATA OpROM                                                               | [LSI SW RAID]<br>[LSI SW RAID] |
| LOM and PCIe Slots Configuratio                                                                                          | n                              |
| <ul> <li>PCIe Slots Inventory Details</li> <li>PCIE Link Speed Configuration</li> <li>PCI OpROM Configuration</li> </ul> |                                |

LSI Software RAID Configuration Utility(sSATA)가 표시됩니다.

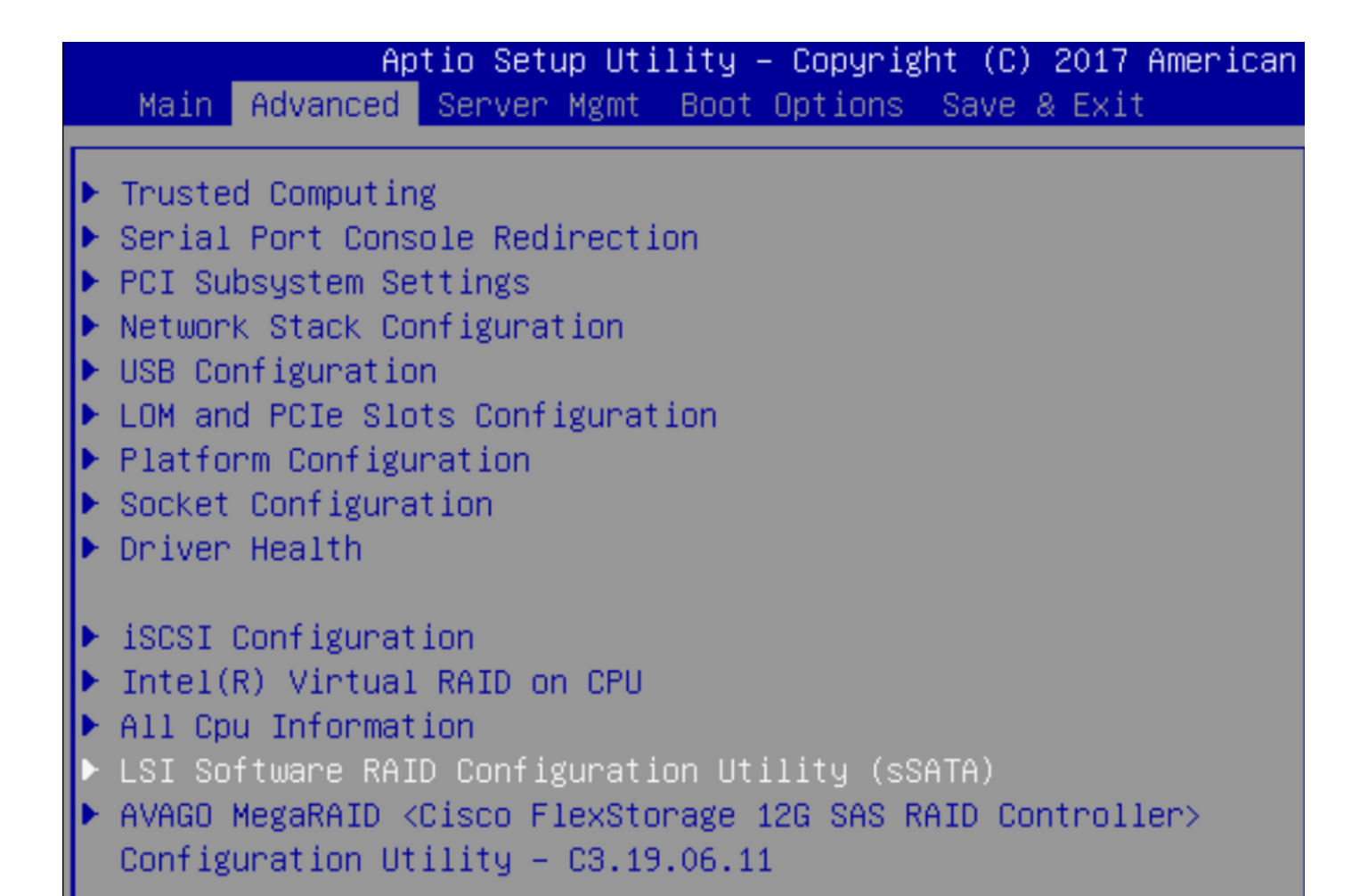

BIOS에서 가상 드라이브가 RAID1로 설정되었는지 확인할 수 있습니다.

|   | Aptio Setup Utility -         | Copyright (C) 2017 American   | М |
|---|-------------------------------|-------------------------------|---|
|   | Virtual Drive Management > Ma | anage Virtual Drive Propertie | s |
| I | ▶ Apply Changes               |                               | s |
| l | Select Virtual Drive          | [Virtual Drive O:             | t |
| l |                               | MegaSRVDO, RAID1,             |   |
| l |                               | 222.58GB, Optimal]            |   |
| l | Virtual Drive Properties:     |                               |   |
| l | Virtual Drive Name            | MegaSRVD0                     |   |
| l | Target ID                     | 0                             |   |
| l | RAID Level                    | [RAID1]                       |   |
| l | Virtual Drive Status          | [Optimal]                     |   |
|   | Virtual Drive Capacity (MB)   | 227928                        |   |
|   | Segment Size                  | [64 KB]                       |   |

Windows 운영 체제를 매핑한 후 드라이버 설치 섹션에 도달하면 드라이버 폴더의 내용을 임베디드 MegaRAID 드라이버 위치로 이동합니다.스토리지/인텔/C600-M5/<OS>/

| 0 | C Windows Setup                                                        | <u> </u> |
|---|------------------------------------------------------------------------|----------|
|   | Select the driver to install                                           |          |
|   | LSI Embedded MegaRAID (D:\Storage\Intel\C600-M5\W2K16\x64\MegaSR1.inf) |          |
|   | RAID Virtual Device (D:\Storage\Intel\C600-M5\W2K16\x64\nodev.inf)     |          |
|   |                                                                        | 2        |
|   |                                                                        | ~        |

### 생성한 가상 드라이브를 탐지할 수 있어야 합니다.

### "새로 만들기"를 클릭합니다.

| 🕻 Windows Setup<br>Where do you v | vant to install Windo <sup>,</sup> | ws?        |                             |  |
|-----------------------------------|------------------------------------|------------|-----------------------------|--|
| Name                              |                                    | Total size | Free space Type             |  |
| 🛷 Drive 2 Una                     | llocated Space                     | 222.6 GB   | 222.6 GB                    |  |
|                                   |                                    |            |                             |  |
|                                   |                                    |            |                             |  |
|                                   |                                    |            |                             |  |
|                                   |                                    |            |                             |  |
| € <u>†</u> <u>R</u> efresh        | Delete                             | Eormat     | <mark>∦</mark> N <u>e</u> w |  |
| l and driver                      | Fytend                             |            |                             |  |

디스크는 이와 같이 파티션해야 하며 기본 파티션에 창을 설치할 수 있어야 합니다.

| Image: Drive 2 Partition 1: Recovery450.0 MB433.0 MBRecoveryImage: Drive 2 Partition 2100.0 MB95.0 MBSystem |            |                | l otal size |                     | Name               |
|----------------------------------------------------------------------------------------------------|------------|----------------|-------------|---------------------|--------------------|
| Drive 2 Partition 2       100.0 MB     95.0 MB     System                                                   | /ery       | 433.0 MB Reco  | 450.0 MB    | tition 1: Recovery  | Drive 2 Par        |
|                                                                                                    | m          | 95.0 MB Syste  | 100.0 MB    | Drive 2 Partition 2 |                    |
| Drive 2 Partition 3 16.0 MB 16.0 MB MSR (I                                                                  | (Reserved) | 16.0 MB MSR    | 16.0 MB     | tition 3            | Drive 2 Par        |
| Drive 2 Partition 4 222.0 GB 222.0 GB Primar                                                                | iry        | 222.0 GB Prima | 222.0 GB    | tition 4            | \gamma Drive 2 Par |

OS가 설치되면 실제 부팅 순서에서 매핑을 확인할 수 있습니다

| General | Inventory | Virtual Machines | Installed Firmware | CIMC Sessions | SEL Logs       | VIF Paths      | Health       | Diagnostics         | Faults   |
|---------|-----------|------------------|--------------------|---------------|----------------|----------------|--------------|---------------------|----------|
|         |           |                  |                    | Adapters      | :              | 1              |              |                     |          |
|         |           |                  |                    | NICs          | :              | 1              |              |                     | HBA      |
|         |           |                  |                    | Original UUID | :              | 2622df36-0b    | af-42ba-a1   | 07-b04a8fd026       | 58       |
|         |           |                  |                    | + Part De     | etails         |                |              |                     |          |
|         |           |                  |                    |               | Connection     | Details        |              |                     |          |
|         |           |                  |                    | (+) Power     | Budget         |                |              |                     |          |
|         |           |                  |                    | ⊖ Boot O      | rder Details   |                |              |                     |          |
|         |           |                  |                    | Configured    | Boot Order     | Actual Boot    | Order        |                     |          |
|         |           |                  |                    | There may b   | e a delay of a | few minutes be | fore the act | ual boot order is u | updated. |
|         |           |                  |                    | + - + E       | Export 🛛 🖶 Pri | nt             |              |                     |          |
|         |           |                  |                    | Name          |                |                |              |                     |          |
|         |           |                  |                    | ▼ OnboardH    | DDAny          |                |              |                     |          |
|         |           |                  |                    | (1) Win       | ndows Boot Ma  | anager         |              |                     |          |
|         |           |                  |                    | ▼ OnboardH    | DDAny          |                |              |                     |          |
|         |           |                  |                    | (2) Win       | idows          |                |              |                     |          |

Actual Boot Order(실제 부팅 순서)의 매개 변수는 BIOS의 Boot Options(부팅 옵션)의 매개 변수와 동일합니다. Main Advanced Server Mgmt Boot Options Save & Exit

Boot Configuration Setup Prompt Timeout Bootup NumLock State

SecureBoot Support Boot Mode CDN Support for VIC

Boot Option Priorities Boot Option #1 Boot Option #2 Boot Option #3 3 [On]

Disabled [UEFI Mode] [Disabled]

[Windows Boot Manager] [Windows] [UEFI: Built-in EFI Shell]

### 정리

다른 OS를 설치하거나 컨트롤러를 AHCI 모드로 전환하려면 디스크를 스크럽해야 합니다.

이를 위해 디스크 스크럽이 yes(예)로 설정된 서비스 프로필에 스크럽 정책을 적용한 다음 스크럽이 적용될 서비스 프로필의 연결을 해제합니다.

| Actions           | Properties          |                            |  |
|-------------------|---------------------|----------------------------|--|
| Delete            | Name                | : diskscrub                |  |
| Show Policy Usage | Description         | :                          |  |
| Use Global        | Owner               | : Local                    |  |
|                   | Disk Scrub          | : ONO Yes                  |  |
|                   | BIOS Settings Scrub | o: <ul> <li>No  </li></ul> |  |
|                   | FlexFlash Scrub     | : • No O Yes               |  |

서비스 프로필의 연결이 해제된 후 드라이브 상태가 Unconfigured Good(구성되지 않음 정상)으로 이동해야 합니다.

| Equipment / Chassis / Chassis 1 / Servers / Server 7 |  |
|------------------------------------------------------|--|
|------------------------------------------------------|--|

| General     | Inventory       | Virtual Machines   | Installed Firmwar | e CIMC Sessions  | SEL Logs VIF | Paths Health  | Diagnostics | Fal> 义 |
|-------------|-----------------|--------------------|-------------------|------------------|--------------|---------------|-------------|--------|
| Motherboard | CIMC            | CPUs GPUs          | Memory Adap       | oters HBAs NICs  | iSCSI vNICs  | Security Stor | age         |        |
| Controller  | LUNs Di         | sks                |                   |                  |              |               |             |        |
| + - 7/      | Advanced Filter | 🕈 Export 🛛 🖶 Print |                   |                  |              |               |             | ¢      |
| Name        | Size (MB        | ) Serial           | Operability       | Drive State      | Presence     | Technology    | y Bootable  |        |
| ▼ Storage C | 0               |                    |                   |                  |              |               |             |        |
| Disk 1      |                 | 17101700           | 2700 Operable     | Unconfigured God | Equipped     | SSD           | Unknown     |        |
| DISK I      | 228936          | 1/191/08           | 379C Operable     | oncomguied doc   | u Lquippeu   | 550           | UTKHOWH     |        |

M.2 SSD는 AHCI가 아닌 SWRAID 모드에서만 취소할 수 있습니다.

# 다음을 확인합니다.

현재 이 구성에 대해 사용 가능한 확인 절차가 없습니다.

# 문제 해결

현재 이 구성에 대해 사용 가능한 특정 문제 해결 정보가 없습니다.